## WISO MeinVerein Desktop

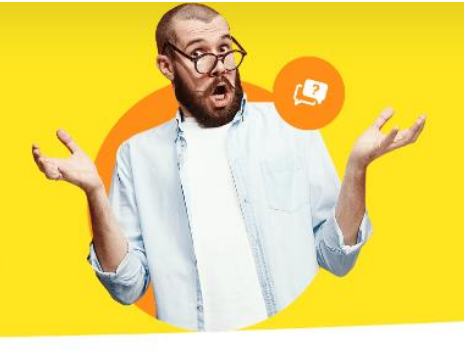

## **Neuinstallation**

Als erstes ist sicherzustellen, dass Sie den bestehenden Datenbestand vollständig sichern, weil dieser bei einer Neuinstallation verloren geht.

## Gehen Sie dazu wie folgt vor:

 Erstellen Sie im Programm eine Datensicherung über "Datei > Daten sichern". Achten Sie darauf, dass Sie alle Zusatzhaken setzen, also auch bei den "Dokumenten" und dem "Rechnungsarchiv".

| Mein V      | /erein Datensicherung                                                                  |                                                                                                    | ×                                                 |
|-------------|----------------------------------------------------------------------------------------|----------------------------------------------------------------------------------------------------|---------------------------------------------------|
| •           |                                                                                        | Da                                                                                                    | tensicherung                                      |
| WAS SICHERN | Ihre Mein Verein D<br>Zusätzlich empfehlen<br>Rechnungsarchiv zu s<br>Gespeicherte Dok | Datenbanken werden immer bei einer<br>wir Ihnen auch die in Mein Verein hinterlegte<br>sichern.<br>umente zu Mitgliedern/Kontakten sichern<br>sichern | Datensicherung gesichert.<br>en Dokumente und das |
| WO SICHERN  | Sicherungsort:<br>Sicherungspfad:                                                      | Lokale Datensicherung C:\Users\; '\Desktop                                                                                                    | <ul> <li>▼</li> </ul>                             |
| STATUS      | Stellen Sie oben ein "<br>auf "Datensicherung                                          | Was" und "Wo" gesichert werden soll und kli<br>starten".                                                                                              | cken Sie anschließend unten                       |
|             |                                                                                        | F11 Datensicherung                                                                                                    | starten F12 Schließen                             |

Wenn die Datensicherung fehlschlägt, **schließen** Sie die Software und wechseln in das Programmverzeichnis, welches standardmäßig immer "C:\Program Files\Buhl\Mein Verein" oder bei einem 64-Bit Betriebssystem "C:\Program Files (x86)\Buhl\Mein Verein" lautet. Kopieren Sie aus diesem Verzeichnis die Ordner "DB", "Dokumente", "Settings", "Archiv", "Reports", "Zeichnungen" und "UPDBCK" auf Ihren Desktop. Der Ordner "UPDBCK" beinhaltet von der Software automatisch angelegte Backups der Datenbank bei einem Programmupdate. Weitere Hinweise zur Erstellung der Datensicherung erhalten Sie unter diesem Link.

- 2. Schließen Sie die Software. Die voranstehenden Vorgänge empfehlen sich auch neben einer Datensicherung. Somit sind Ihre Daten doppelt gesichert.
- Wechseln Sie in Microsoft Windows in die Programmverwaltung. Dazu wechseln Sie in den Bereich "Start > Systemsteuerung > Programme deinstallieren / Programme & Funktionen" und wählen den Eintrag "Mein Verein" aus. Unter Windows 8 und 10 halten Sie die Windows Taste II und "X" gedrückt. Dort wählen Sie dann "Programme und Features" aus und markieren den Eintrag für "Mein Verein".
- 4. Die Vereinssoftware lässt sich nun über **"Deinstallieren"** von Ihrem PC vollständig entfernen.
- Löschen Sie, falls erforderlich, das Installationsverzeichnis inklusive aller Dateien und Unterordner des Programms. Der Standardpfad lautet wie bereits erläutert "C:\Program Files\Buhl\Mein Verein" oder bei einem 64-Bit Betriebssystem "C:\Program Files (x86)\Buhl\Mein Verein".

## Anschließend:

1. Installieren Sie das Programm nun mit Hilfe der Datei <u>MV2023</u> und Ihrer persönlichen Garantie-Nummer neu.

**ACHTUNG:** Sofern Sie die Software WISO MeinVerein Teamwork einsetzen, ist es zwingend erforderlich, dass Sie den folgenden Installations-/Updatelink an Ihre Vereinskollegen weitergeben!

https://update.buhl-finance.com/deltra/meinverein/update/MV2023.exe

- 2. **Starten** Sie das Programm WISO Mein Verein und wechseln im Auswahlmenü beim Start direkt in **"Mein Verein"**.
- Wechseln Sie zu "Datei > Daten wiederherstellen" um die zuvor erstellte Datensicherung wieder einzuspielen. Achten Sie auch hier wieder darauf, dass Sie die "Dokumente" und das "Rechnungsarchiv" mitauswählen.

| Mein V               | /erein Datensicherung                                                                                                    | $\times$ |
|----------------------|----------------------------------------------------------------------------------------------------|----------|
| •                    | Datenwiederherstellung                                                                                                    |          |
| SICHERUNGSORT        | Wählen Sie den Datensicherungsort aus, von dem Sie Ihre Datensicherung<br>wiederherstellen möchten.<br>Sicherungsort: Lokale Datensicherung<br>Sicherungspfad: C:\Users\j V\Desktop\              |          |
| WAS WIEDERHERSTELLEN | Wählen Sie hier die wiederherzustellenden Dateien aus:         Gesicherte Mandanteneinstellungen wiederherstellen (Bezeichnung, Anzahl)         Mandant0: Demodaten         Mandant1: Mein Verein |          |
| STATUS               | Alles markieren Alles entfernen<br>Wählen Sie oben die Sicherungsdatei aus, stellen Sie ein "WAS" wiederhergestellt werden soll<br>und klicken Sie auf "Datenwiederherstellung starten".          |          |
|                      | F11 Datenwiederherstellung starten F12 Schließen                                                                                                    |          |

Hinweis:War eine Datensicherung nicht möglich und Sie haben die Ordner<br/>manuell kopiert, dann fügen Sie diese wieder bei geschlossener<br/>Software in das Verzeichnis "C:\Program Files\Buhl\Mein Verein" oder<br/>"C:\Program Files (x86)\Buhl\Mein Verein" ein.

- 4. Klicken Sie anschließend bitte auf "F11 Datenwiederherstellung starten".
- 5. Ihre Daten sind wieder im Programm und lassen sich einsehen und bearbeiten.